# MANUAL FOR THE COMPLETION OF THE ON-LINE APPLICATION

Before proceeding to the on-line application, please read the following manual and carefully follow all of the instructions

ATTENTION

The application is on-line. No hardcopies must be delivered.

LOGIN in your segreteria on line

https://segreteriaonline.unisi.it/Home.do

# UNIVERSITÀ DI SIENA 1240

# Guida dello

### • Login

- Registrazione
- Authorization code from Access Code
- Recupero Password

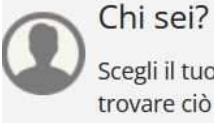

Scegli il tuo profilo per

trovare ciò che ti serve...

### **Futuro Studente**

Studente

- Laureato
- Docente

## >> L'Ateneo

Sede dell'Ateneo, Calendario accademico dell'Ateneo, Governo e organizzazione, ...

υ Statuto e regolamenti

### **Offerta formativa**

บ Dipartimenti บ Materiali informativi

- Corsi di Laurea
- Dottorati
- Master universitari
- Scuole di specializzazione
- Corsi di perfezionamento
- Corsi di formazione

>) Tasse

Regolamento tasse, Borse di studio DSU, Pago PA, Rimborsi tasse, Modulistica, ...

ບ Simulazione calcolo tasse

# **>** Laurea e post-laurea

- Almalaurea
- Alumni

Lavoro - USiena Placement & Career Service

Orientamento al lavoro e career service. bandi.

# Select English

| UNIVERSITÀ DI SIENA 1240                                                                                                    |                                                                                                    |                                                                                                    | Guida de                                                                                         | ta eng                                                                                                    | ×                |
|----------------------------------------------------------------------------------------------------|----------------------------------------------------------------------------------------------------|----------------------------------------------------------------------------------------------------|--------------------------------------------------------------------------------------------------|----------------------------------------------------------------------------------------------------|------------------|
| <ul> <li>Login</li> <li>Registration</li> <li>Authorization code from Access<br/>Code</li> <li>Recupero Password</li> <li>Off sei?</li> <li>Scegli il tuo profilo per<br/>trovare ciò che ti serve</li> <li>Futuro Studente</li> <li>Student</li> <li>Laureato</li> <li>Professor</li> </ul> | <ul> <li>b L'Ateneo</li> <li>c de dell'Ateneo, Calendario accademico dell'Ateneo, Governo e organizzazione,</li> <li>c statuto e regolamenti</li> <li>c statuto e regolamenti</li> <li>o Materiali informativa</li> <li>c Dipartimenti</li> <li>d Materiali informativi</li> <li>corsi di Laurea</li> <li>butorati</li> <li>scuole di specializzazione</li> <li>corsi di perfezionamento</li> <li>corsi di oggiornamento professionale</li> <li>summer School</li> <li>corsi di stato</li> <li>sami di stato</li> <li>Formazione insegnanti</li> </ul> | <ul> <li>Tasse</li> <li>Repolamento tasse, Borse di studio DSU, Pago PA, Rimborsi tasse, Modulistica</li> <li>Ismulazione calcolo tasse</li> <li>Imalazione calcolo tasse</li> <li>Aunalaurea</li> <li>Aumai</li> <li>Invoir - USiena Placement &amp; Career Service</li> <li>Arimamento al lavoro e career service, bandi, opportunità di stage e lavoro per studenti e laureati, info su tirocini, eventi e seminari del Placement, consultazione CV e pubblicazione adv, servizi di placement dedicati a enti e aziende, placement coach,</li> <li>Servizi</li> </ul> | 8<br>8<br>8<br>9<br>1<br>1<br>1<br>1<br>1<br>1<br>1<br>1<br>1<br>1<br>1<br>1<br>1<br>1<br>1<br>1 | eserved Area<br>egistration<br>ogin<br>ecover UNISIPASS<br>International mobility<br>Suide<br>Postgraduate and other programme<br>Iniversity Information<br>Information for students | ><br>><br>><br>> |
|                                                                                                    | <ul> <li>Segreteria Online</li> <li>Piattaforma digitale per servizi didattici/amministrativi dedicati a:</li> <li>Studenti: iscrizione ai test di ingresso, concorsi di ammissione, immatricolazione, rinnovo delle iscrizioni, libretto online, immatricolazione appelli,</li> <li>Decneti: verbalizzazione on line, registro delle lezioni on line,</li> <li>Tools         <ul> <li>Ricerca Corsi</li> <li>Ricerca Docenti</li> <li>Ricerca Appelli</li> </ul> </li> </ul>                                                                          | <ul> <li>Uffici Studenti e Didattica</li> <li>Biblioteche</li> <li>Accoglienza disabili e servizi DSA</li> <li>Centro linguistico di ateneo</li> <li>Salute e sicurezza</li> <li>E-learning - ECDL</li> <li>Borse e incentivi allo studio</li> </ul> Mattività extracurriculari e ricreative <ul> <li>Alloggi</li> <li>Assicurazioni per gli studenti</li> <li>Sport</li> <li>Rappresentanti degli studenti</li> </ul>                                                                                                    |                                                                                                  |                                                                                                    |                  |

### **Select International Mobility Outgoing**

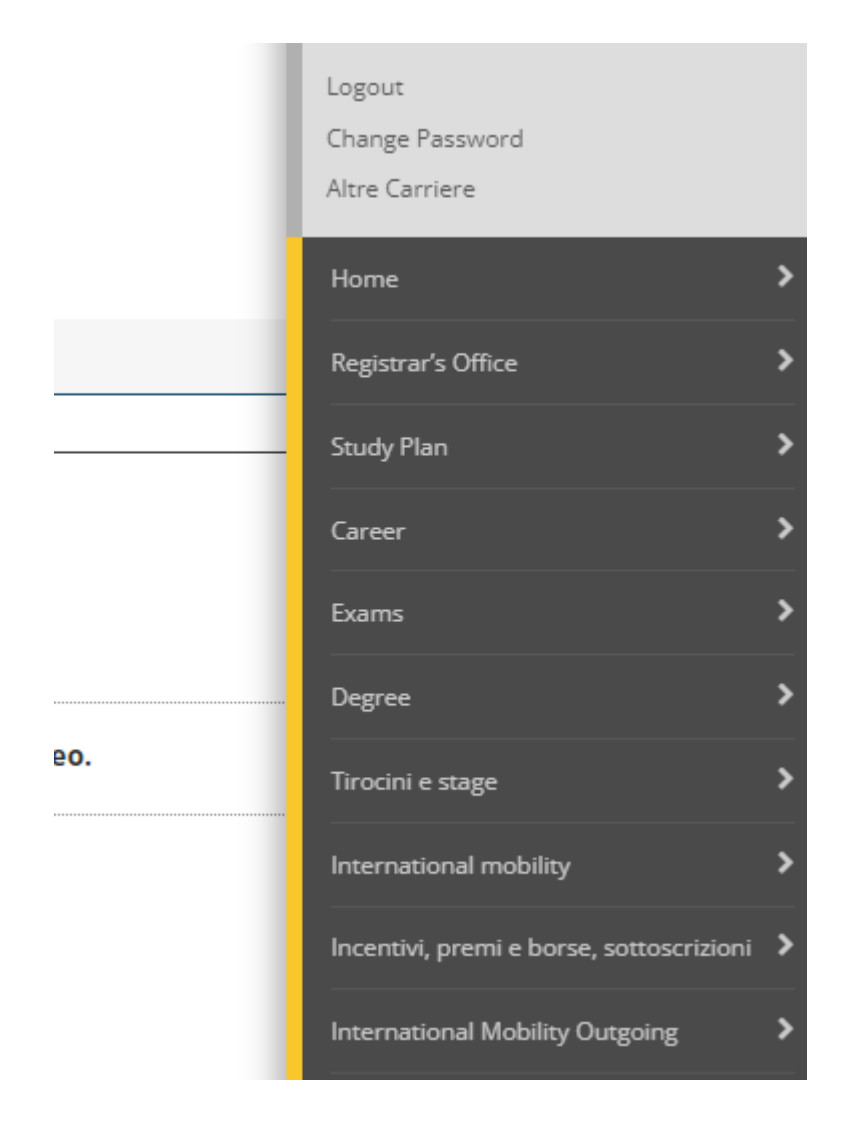

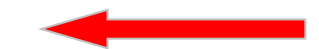

# **Select Mobility Applications**

| Reserved Area                   |  |
|---------------------------------|--|
| Logout                          |  |
| Change Password                 |  |
| Altre Carriere                  |  |
| International Mobility Outgoing |  |
| Mobility Applications           |  |

| In Mobility Area selec     | t "ACCORDI BILATERALI" |   |
|----------------------------|------------------------|---|
| List of International Mobi | lity Calls             |   |
| Mobility Area              | ACCORDI BILATERALI     | ~ |

### ACCORDI BILATERALI - BILATERAL AGREEMENTS

| Aca <mark>dem</mark> ic<br>year | Call<br>num. | Title                                                      | Call<br>status | Registration<br>status | Act | ions |
|---------------------------------|--------------|------------------------------------------------------------|----------------|------------------------|-----|------|
| 2021                            | 1            | Mobilità internazionale - overseas a.a.2022/2023- 1° bando | 6              |                        | 0   | www  |

### Click on the magnifier

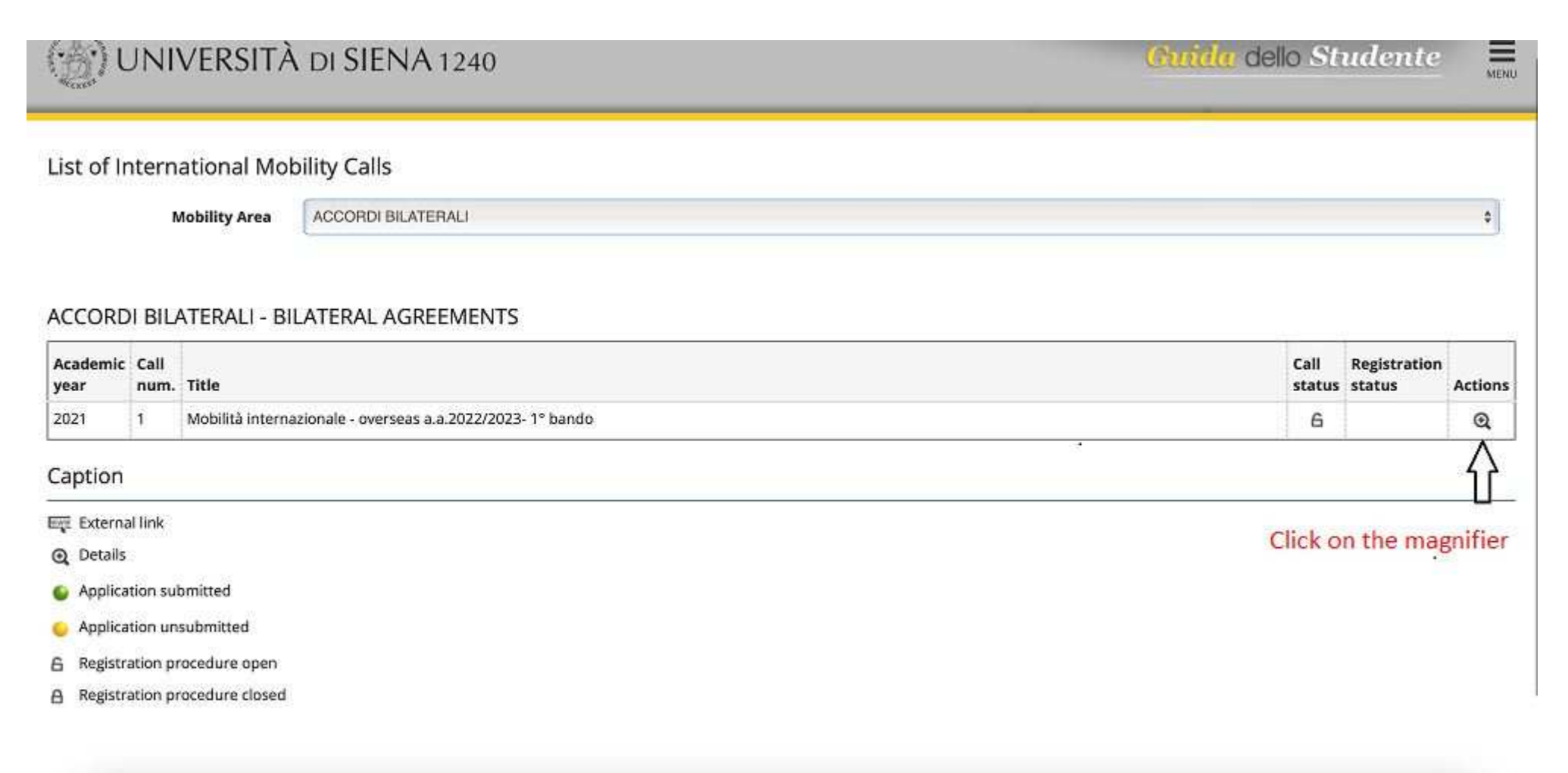

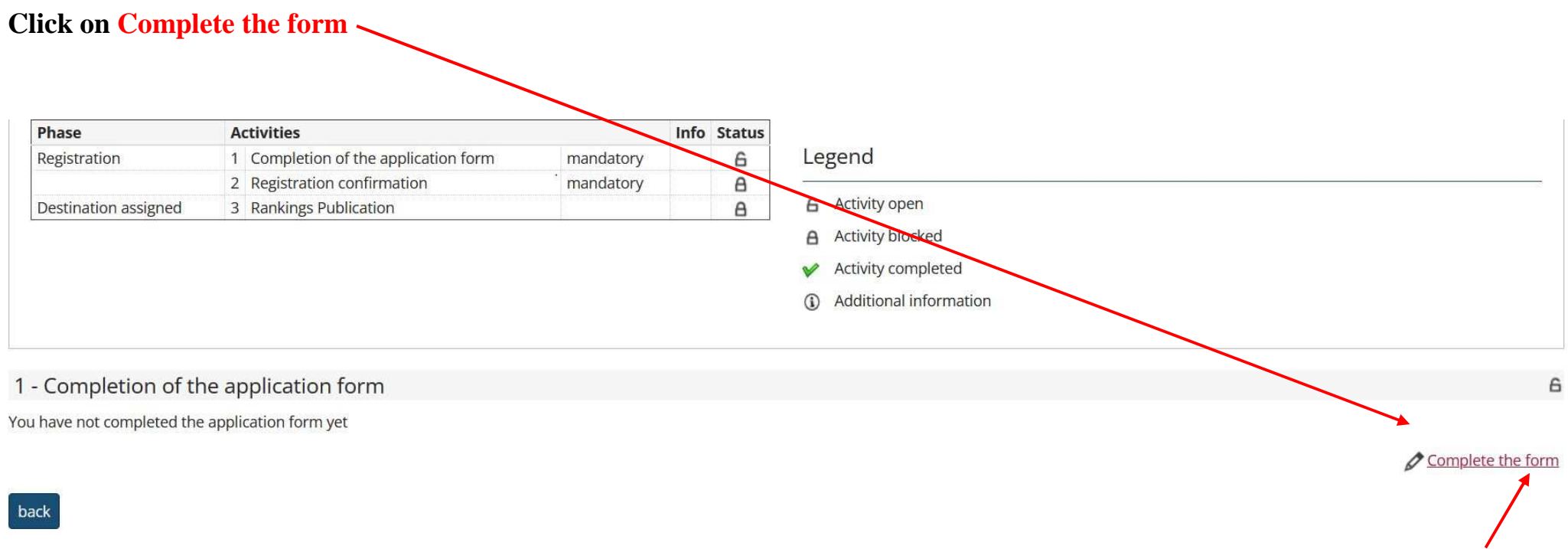

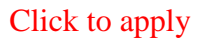

### Select up to 4 destinations in order of preference

Describe the Study plan (list of the exams to be taken abroad) and motivation (max 2000 characters spaces included)

- Scroll the page down

ADVICE: Write what requested first in Word and then copy it into the cell

| Select preferred destinations |  |
|-------------------------------|--|
|-------------------------------|--|

| Destination location                  | pref. | Erasmus code | Language | Study plan and motivation |
|---------------------------------------|-------|--------------|----------|---------------------------|
| Akita International University        | 3 🗸   |              | <b>`</b> |                           |
| Chinese Culture University            |       |              | · ·      |                           |
| CHUKYO UNIVERSITY                     |       |              | · · ·    |                           |
| Doshisha University                   | 1 🗸   |              | · · ·    |                           |
| ESTADUAL PAULISTA                     | 2 🗸   |              | ~        |                           |
| DO NOT select any language. View only |       |              |          |                           |

# Scroll down the page

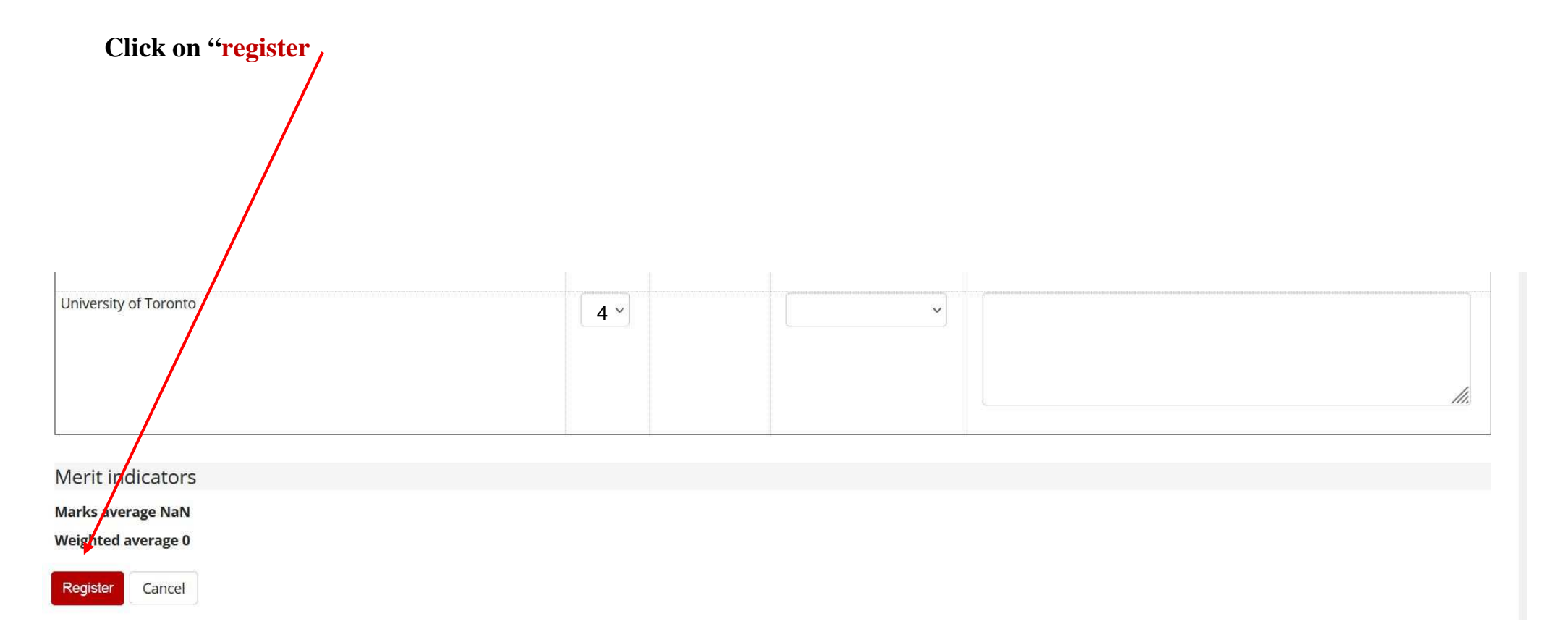

### CHECK the application by printing the draft!!

#### 1 - Completion of the application form

#### The application form has been properly completed

If any changes is needed, the form must be first removed anche then completed again

#### Selected destinations

| Destination                    |                                | Erasmus code | Website | Coordinator | Places | Months |  |
|--------------------------------|--------------------------------|--------------|---------|-------------|--------|--------|--|
| Doshisha University            | Doshisha University            |              |         |             | 2      |        |  |
| ESTADUAL PAULISTA              | ESTADUAL PAULISTA              |              | www     |             | 4      |        |  |
| Akita International University | Akita International University |              |         |             | 2      |        |  |

#### 🔆 remove the application 🖶 Print the draft

V

If changes are needed, remove the application and go through the procedure again

### 3 - Registration confirmation

Your registration to the call has to be confirmed. After confirmation no changes can be done.

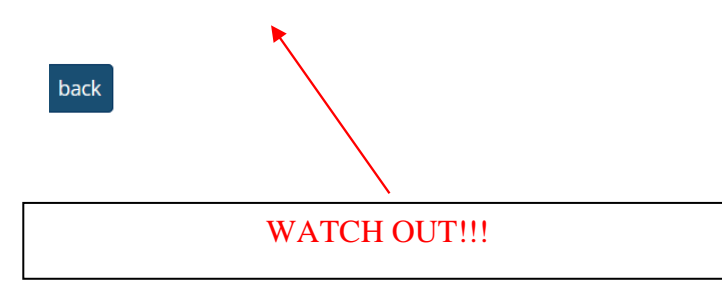

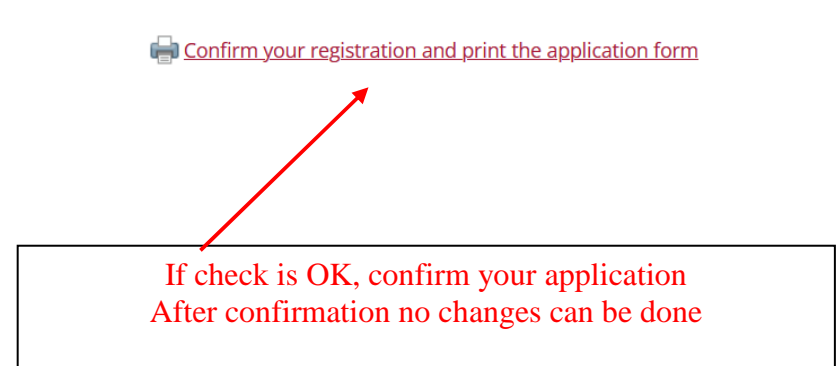

## Application submission and Registration receipt

| Attention! Once downloaded the registration receipt, click again on the links on the left 'International Mobility Outgoing > Mobility Applications' and check the submission status.<br>To submit the application press "Submit", to cancel the process press "Back". Please be aware that after submission no changes to the application can be made anyhow. |  |  |  |  |
|----------------------------------------------------------------------------------------------------|--|--|--|--|
| Submit Back                                                                                                    |  |  |  |  |
|                                                                                                    |  |  |  |  |
| ATTENTION AFTER CONFIRMATION NO CHANGES CAN BE<br>DONE                                                                                                    |  |  |  |  |

UNIVERSITA DI SIENA

Matriculation n .

Protocol n .

#### ACCORDI BILATERALI - BILATERAL AGREEMENTS

#### A.Y. 2022/2023

born in on resident in personal e-mail: , university e-mail nationality:

#### APPLIED TO

spend a period of study at one of the Universities listed below in order of preference and concerning the Mobilitä internazionale - overseas a a.2022/2023-1° bando Area:

#### Preference Destination

Code

- ESTADUAL PAULISTA ESTADUAL PAULISTA
   The City University of New York (CUNY) The City University of New York
- (CUNY)
- 3 Universidad de las Américas, Puebla Universidad de las Américas, Puebla

The student is enrolled in the academic year 2021/2022 which is his/her 'year of degree course of the Department matriculation n.

The student has taken the following exams so far:

Date Exam

Mark Credits

The student declared:

ESTADUAL PAULISTA - ESTADUAL PAULISTA Study plan and motivation

The City University of New York (CUNY) - The City University of New York (CUNY) Study plan and motivation

-

When the system automatically downloads this file, it means your application has been submitted successfully. Please double-check by returning to the list of calls and verifying that the 'Registration Status' indicator is green."